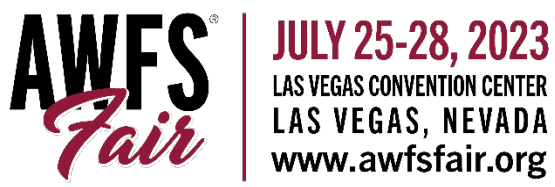

## Instructions for Secure Login Process & Uploading Marketing Materials

The login process requires exhibitors to create a new password to enter the exhibitor portal using an email address. By now (or very soon) the show organizer has sent an email invitation to set up your password with a link to the login page. If you have not received that invitation, please contact show management kim@awfs.org - or let us know and we can reach out on your behalf.

Once your password has been created you can access the new exhibitor portal by clicking here or copy and pasting: https://www.expocadweb.com/awfs23/ec/forms/users/Login.aspx

Enter your email and password, click login. If you forget your password, simply reset it by clicking on "Forget your password?"

Choose Exhibitor

518 Remodel IIc

A-1 Barton Water Conditioning

Search for

Click on an exhibitor to edit their digital boot

AII 5 A B C D E F G H K M N O P R S T U W

| Email: Susie@expocad.com Password: ······ | Log Ir    | Control of the service of the service of the servic |  |
|-------------------------------------------|-----------|----------------------------------------------------------------------------------------------------|--|
| Password:                                 | Email:    | Susle@expocad.com                                                                                                    |  |
|                                           | Password: |                                                                                                    |  |
| Lögin                                     |           | Login                                                                                                    |  |

In the next screen, search and select your name from the list by entering it in the keyword search box or search by clicking on the 1st letter of your company name to jump to the appropriate page. Next, begin updating content by clicking on each available icon in your exclusive exhibitor portal.

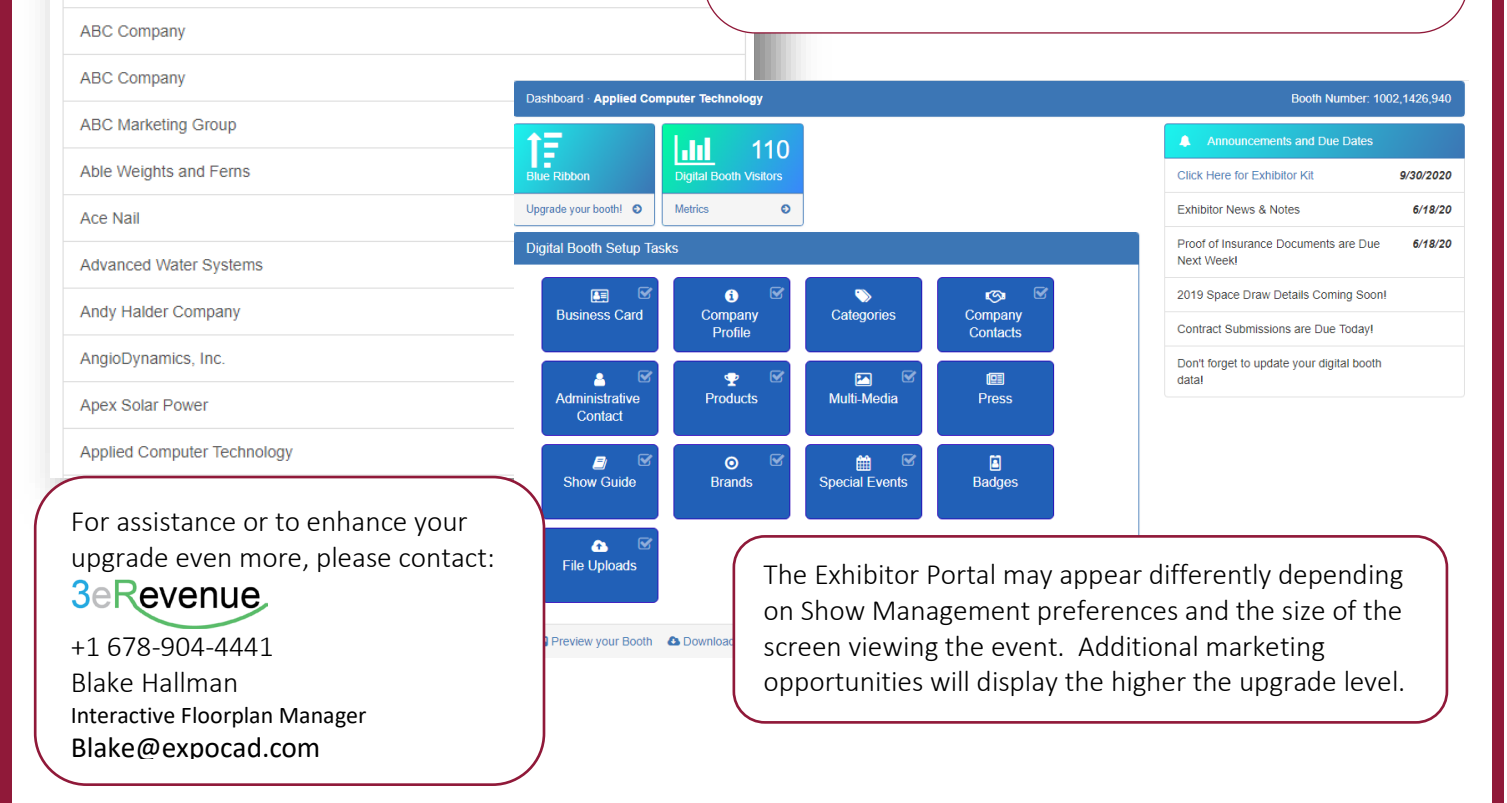